## Northwest Community Bank

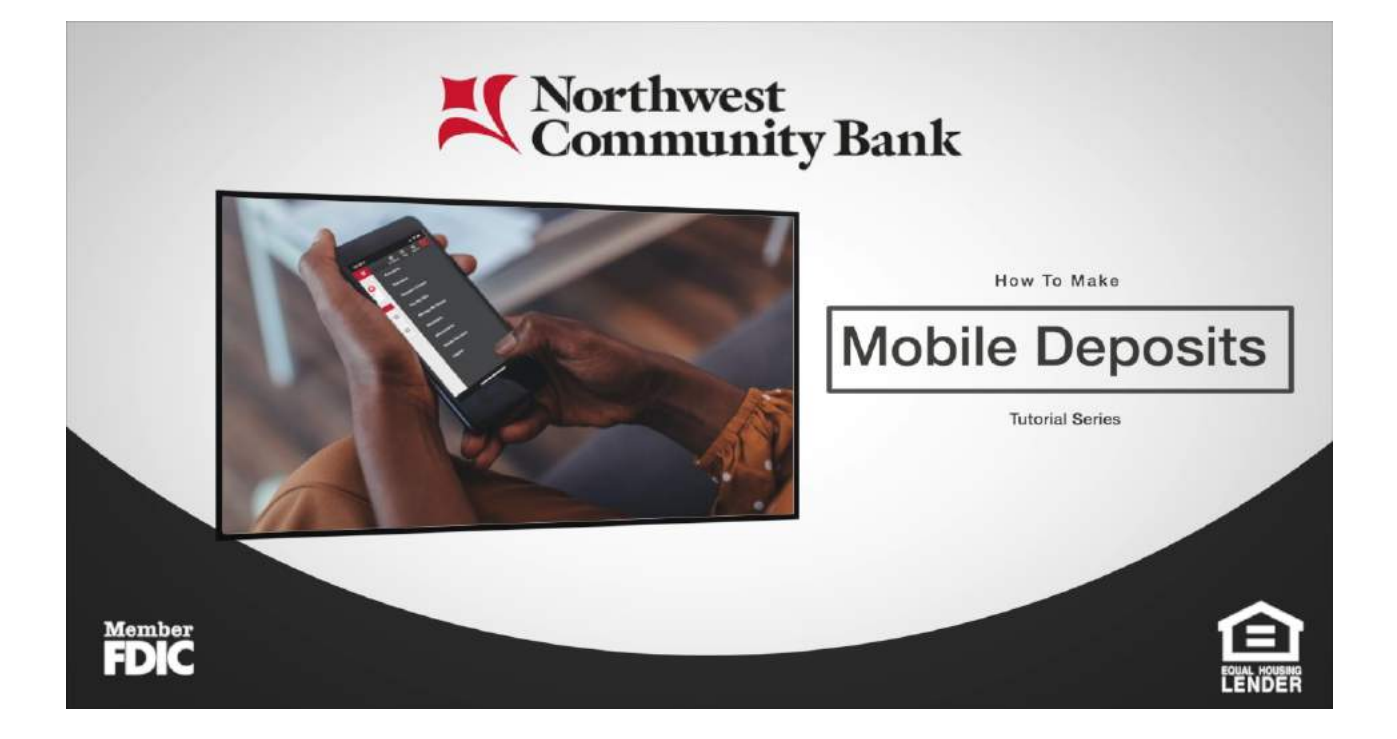

## How to Make a Mobile Deposit with Your Smart Phone

1. Launch the Northwest Community Bank Mobile app on your smartphone:

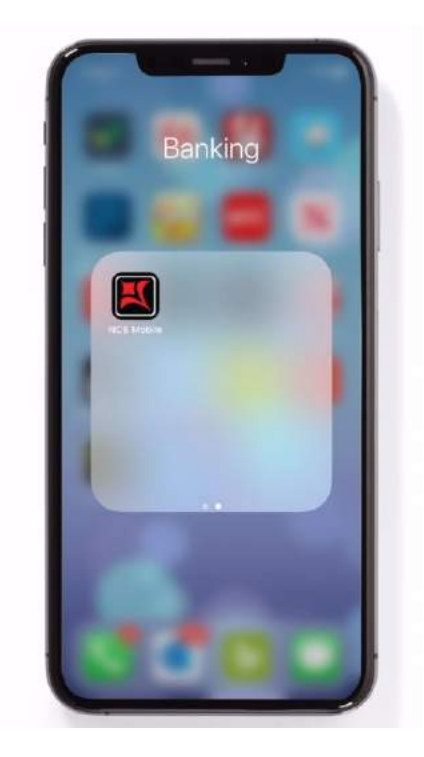

2. Select the Hamburger menu on the top right corner to expose the app menu:

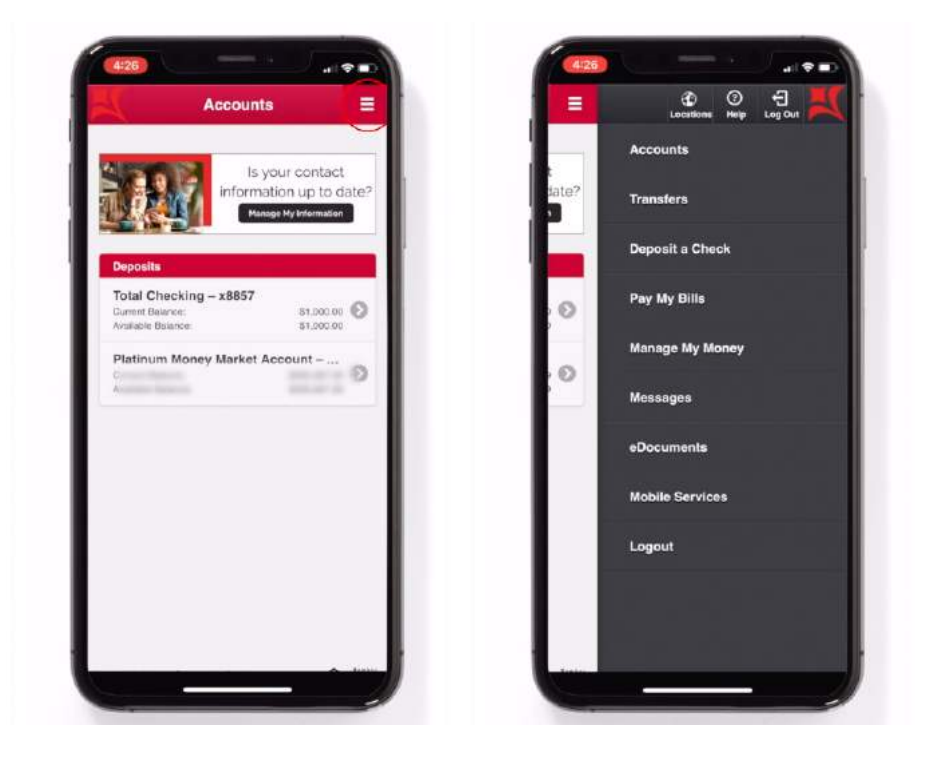

3. Select "**Deposit a Check**" from the app menu:

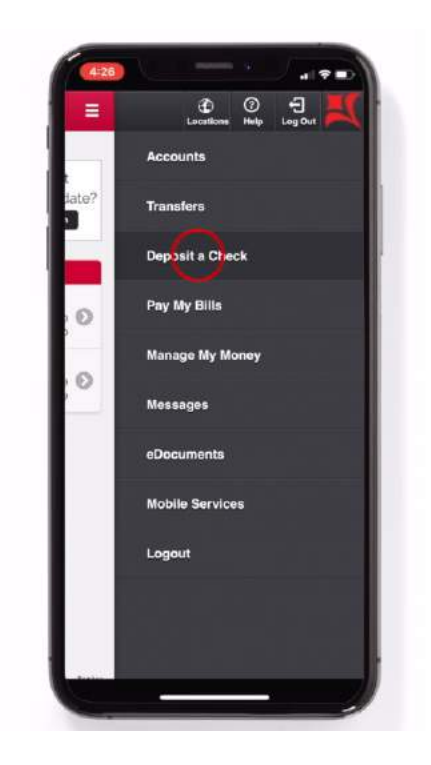

4. Now, choose which account you wish to deposit your check to:

| To Account:    |                      |     | - Select an Account -                                 |
|----------------|----------------------|-----|-------------------------------------------------------|
| - Select an A  | count — 🛛 😒          |     | x8865 - Platinum Money Market Account<br>(Available ) |
| Check Amount:  |                      | 1 1 | x8857 - Total Checking (Available<br>\$1,000.00)      |
|                | Front of Check Image |     | Front of Check Imag                                   |
| Click Here to  | Take Picture         |     | Click Here to Take Picture                            |
|                | Back of Check Image  |     | Back of Check Imag                                    |
| CHECK PHOTE ID | TANK PLOUDE          |     | GROCK PREPRIETO TARKE PIECUTE                         |
| Ci             | Ancel Make Deposit   |     | Cancel Make Birplist                                  |
|                | View Deposit History |     | View Deposit History                                  |
|                |                      |     |                                                       |
|                |                      |     |                                                       |
|                |                      |     |                                                       |
|                |                      |     |                                                       |
|                |                      |     |                                                       |
|                |                      |     |                                                       |
|                |                      |     |                                                       |

5. Enter the amount of your check:

|    |        |         | Dep         | osit          | a Ci                               | neck         |        |                      | =                      |
|----|--------|---------|-------------|---------------|------------------------------------|--------------|--------|----------------------|------------------------|
| То | Acco   | ount:   |             |               |                                    |              |        |                      |                        |
|    | ×88    | 357 - 1 | Total<br>S  | Chec<br>1,000 | king<br>.00)                       | (Ava         | ilable | -                    | 9                      |
| Ch | eck /  | Amou    | int:        |               |                                    |              |        |                      |                        |
| \$ | 125.0  | Ø       |             |               |                                    |              |        |                      |                        |
|    |        |         |             |               | Fre                                | ont of       | Cher   | ak Im                | ige                    |
|    |        |         | Click H     | iere to       | Take                               | Pietur       |        |                      |                        |
| _  |        |         |             |               | Be                                 | ick of       | Che    | sk Im                | age                    |
|    |        |         |             |               |                                    |              |        |                      |                        |
| -  |        |         | CHICK P     | tere to       | Take                               | Pictur       | •      |                      |                        |
|    |        |         |             | tere to       | Cancol                             | Pictur       | Marc   | Dupa                 | •1                     |
| ~  | ~      | ł       | CHICK P     |               | Take<br>Cancol                     | Platur       | Marca  | Dier                 | one                    |
| 1  | 2      | 3       | 4           | 5             | Cancel                             | Pictur       | Maka   | Duco<br>D            | one<br>0               |
| 1  | 2      | 3       | 4           | 5             | fake<br>Cancel                     | 7<br>\$      | 8      | Duce<br>D<br>9<br>@  | •===<br>one<br>0<br>// |
| 1  | 2      | 3:      | 4           | 5 (           | 6<br>)                             | 7<br>\$<br>1 | 8      | Dues<br>D<br>9<br>() | one<br>0<br>7          |
| 1  | 2<br>/ | 3       | 4<br>;<br>, | 5<br>(<br>sp. | Cancol Cancol Cancol Cancol Cancol | 7<br>\$<br>1 | 8      | Duco<br>D<br>9<br>@  | one<br>()<br>()<br>()  |

6. Select "Click Here to Take Picture" button to take a picture of the front of your check:

| <u>*</u>   | Deposit a Check                            |           |
|------------|--------------------------------------------|-----------|
| To Account | t:                                         |           |
| ×8857      | - Total Checking (Available<br>\$1,000.00) | 0         |
| Check Amo  | ount:                                      |           |
| \$ 125.00  |                                            |           |
|            | Front of Che                               | ok Image  |
|            | Click Here to Take Picture                 |           |
| _          | Back of Che                                | ck Image  |
|            | Click Here to Take Picture                 |           |
|            | Cancel                                     | Diposi    |
|            | View Depos                                 | t History |
|            |                                            |           |
|            |                                            |           |
|            |                                            |           |
|            |                                            |           |
|            |                                            |           |
|            |                                            |           |
|            |                                            |           |

7. Align your check inside the frame and wait for a successful image capture.

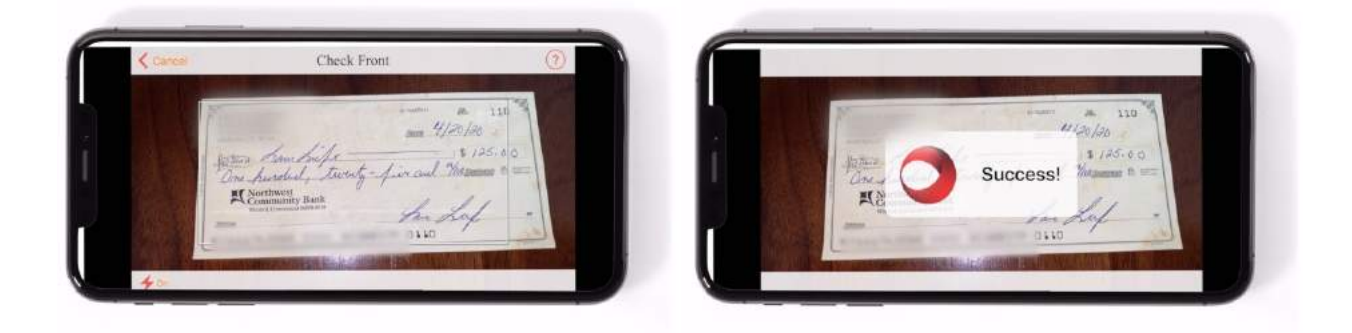

8. To capture the back of the check, select the "**Click Here to Take Picture**" button, to capture an image of the back of your check.

C

| ×         | Deposit a Check =                                   | ← Deposi                    |
|-----------|-----------------------------------------------------|-----------------------------|
| To Accor  | int:                                                | To Account:                 |
| x885      | 7 - Total Checking (Available<br>\$1,000.00)        | x8857 - Total Che<br>\$1.00 |
| Check A   | mount:                                              | Check Amount:               |
| \$ 125.00 |                                                     | \$ 125.00                   |
|           | Front of Check Image                                |                             |
| Glick the | Image to Re-Take the Picture<br>Back of Check Image | Click the Image to Re-      |
|           | Click Here to Take Picture                          | Click Hure                  |
|           | Cancel Milke Deposit                                |                             |
|           | View Deposit History                                |                             |
|           |                                                     |                             |
|           |                                                     |                             |

9. Again, Align your check inside the frame. Wait for a successful image capture.

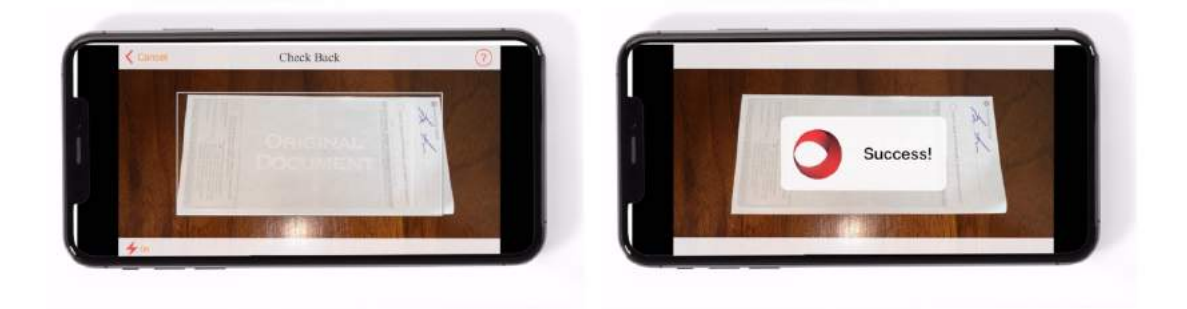

10. To complete your deposit, select the "**Make Deposit**" button.

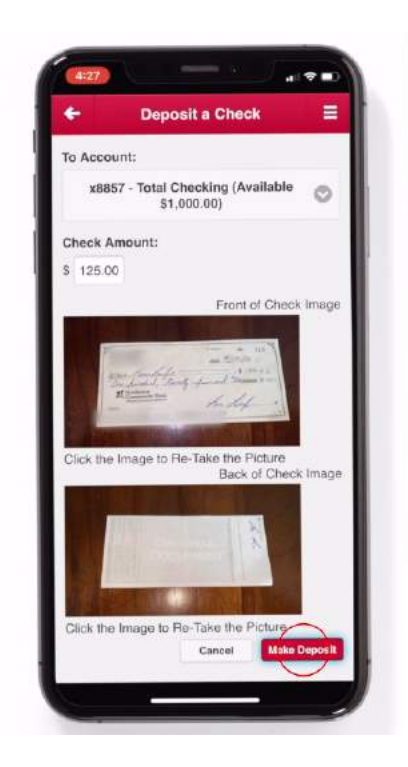

11. Congratulations, you have successfully deposited your check.

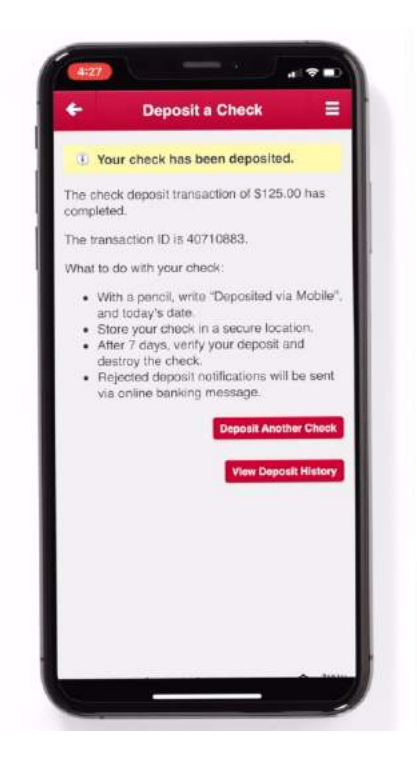

Deposits made prior to 4 PM will be available the next business day. Deposits made at 4 PM or after will be available on the second business day after the deposit.

The NCB Mobile app is available on both the Apple App Store and Google Play.

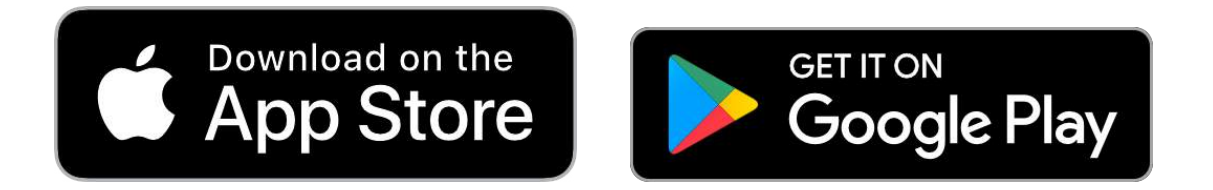

Thank You for Choosing Northwest Community Bank!